## **Steps For Apply Fresh Registration In DBCP**

I would suggest that to follow the complete steps for apply fresh Registration in DBCP. To access the dbcp website by type the domain in your desktop/laptop in URL bar <u>www.dbcpdelhi.org</u>.

(1) click on Login option in Menu bar or search in google with the language fresh Registration in DBCP.

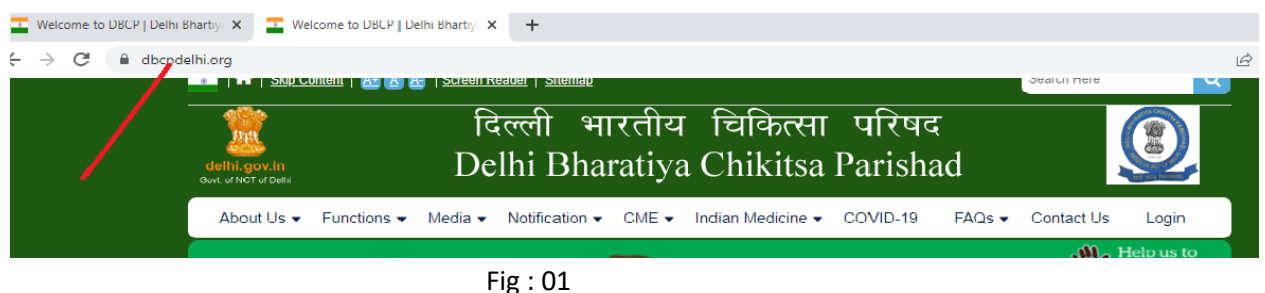

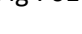

Or

Search in Google "fresh Registration in DBCP "

| fresh re               | esh registration in DBCP       |                                          |                                   |                      |                               |  |
|------------------------|--------------------------------|------------------------------------------|-----------------------------------|----------------------|-------------------------------|--|
| Q All                  | News                           | 🔝 Images                                 | ▶ Videos                          | ⊘ Maps               | : More                        |  |
| About 1                | ,99,000 resu                   | lts <mark>(0.44</mark> secor             | ids)                              |                      |                               |  |
| https://d              | lbcpdelhi.org                  | ) > dbcpapp > lo                         | ogin 🚦                            |                      |                               |  |
| ISM A                  | Applicant                      | Login and                                | Registrati                        | on Form              |                               |  |
| Login; F<br>profile Ir | Register Pro<br>n Delhi e-dist | file The <b>New</b><br>trict Portal by c | w Applicant (N<br>licking on Clic | ew/Fresh R<br>k Here | egistration) need to create t |  |
| https:                 | ://www.dbcpd                   | elhi.org > NewF                          | Registration fo                   | rm PDF               |                               |  |
|                        |                                | Fi                                       | g : 02                            |                      |                               |  |

Click on ISM Applicant Login and Registration Form the below page appear

- The New Applicant( **Provisional Registration, Renewal of Registration & Servces**) need to create the profile by clicking on the **Register Profile** options in top right corner.
- The New Applicant (New/Fresh Registration) need to create the profile In Delhi e-district Portal by clicking on Click Here : CLICK HERE
- Once the profile created successfully, the login Id is your e-mail Id and password will be sent through E-Mail to the registered e-mail Id provided during profile creation.
- Once the profile is created successfully please click on the above Login button to login and apply for DBCP Provisional Registration and Renewal & Services.

Fig : 03

Than click on CLICK HERE links

(2) Click on ISM Applicant for New (Fresh) Registration Login

 Home / Login

 Login

 For Officers Login

 ISM Applicant for New Registration Login

 ISM Applicant Login

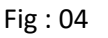

(3) Create profile in Delhi e-district Portal after click on **New User** in Registration at e-District Delhi.

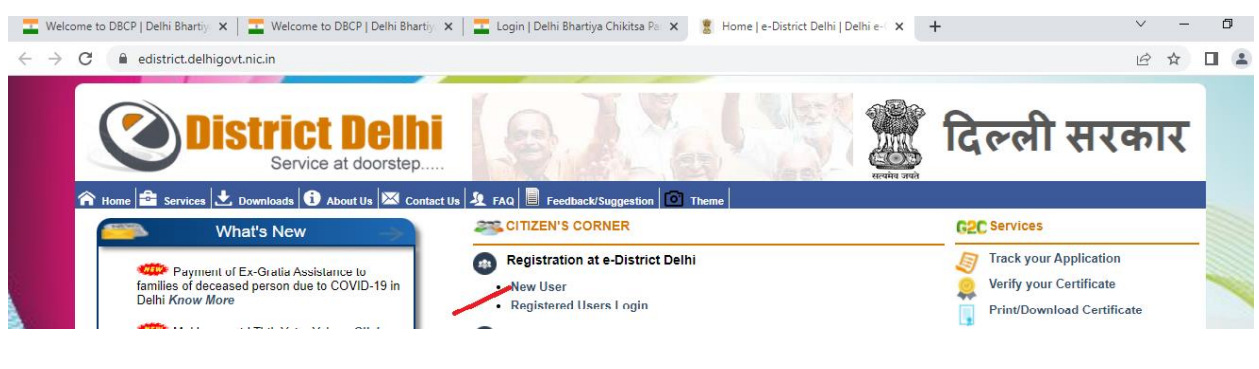

Fig : 05

(4) Fill up the Citizen Registration Form and create userid and password on Delhi e-district portal.

| Welcome to DBCP   Delhi Bhartiy                      | 🗙 📔 🚾 Welcome to DBCP   Delhi Bharti                                                                                                    | 🗸 🗶 Login   Delhi Bhartiya Chikitsa Par 🗴 🔋 Home   e-District Delhi   Delhi e- 🗙 🕂                                                                                                    | × –                           | ٥                | ×  |
|------------------------------------------------------|----------------------------------------------------------------------------------------------------|----------------------------------------------------------------------------------------------------|-------------------------------|------------------|----|
| $\leftrightarrow$ $\rightarrow$ C $$ edistrict.delhi | igovt.nic.in/in/en/Account/Register.ht                                                                                                    | mi                                                                                                    | € ☆                           |                  | :  |
| 💓 Hotee 🗳 Services                                   | Service at doorstep<br>★ Downloads ① About Us ⊠ Cont                                                                                                    | tet Us 🕸 FAQ 🕛 Feedback/Suggestion 🎯 Theme                                                                                                    | रकार                          |                  | -  |
|                                                      |                                                                                                    | CITIZEN REGISTRATION FORM                                                                                                    |                               |                  |    |
|                                                      | Select Document Type:                                                                                                    | Aadhaar Card 🗸                                                                                                    |                               |                  |    |
|                                                      | Enter Document No.                                                                                                    |                                                                                                    |                               |                  |    |
|                                                      |                                                                                                    | Type the security code shown above:                                                                                                    |                               |                  | 1  |
|                                                      | I, the holder of aadhaar, hereby give nt to store / share aadhaar and demograp                                                                                                    | ny consent to e-District Delhi to use my aadhaar number and demographic data for e-KYC with UIDAI. I also give my conse<br>hic data at e-District Delhi for processing of services among Government Departments.                                                                                                    |                               |                  | I. |
|                                                      | Login if you are a registered user.                                                                                                    |                                                                                                    |                               |                  |    |
|                                                      | GUIDELINES FOR ONLINE R                                                                                                    | EGISTRATION:                                                                                                    |                               |                  |    |
|                                                      | <ul> <li>A valid Mobile No. is mandatory for<br/>Any wrong information will lead to</li> <li>After registration, access code an<br/>hours by providing the access co-<br/>ovide the registration details again</li> <li>in case you do not have an Aadhe</li> </ul> | r online registration.<br>cancellation of registration.<br>J password will be sent at the mobile no. provided in the registration form. The registration needs to be completed within 72 v te V<br>le and password at the e-District Delhi website otherwise registration will not be completed and citizen will be required to no a straing<br>an No. or Voter ID Card, please apply at any of the counters at Tehsil/Sub-Division Office. | Vindows<br>Is to activate Wir | ndows            | Ļ  |
| Type here to search                                  | 0                                                                                                    | 태 💽 🗮 🛱 🖳 🙍 🧕 🧑 🎻 🧁 🔗 36°C ^ 한                                                                                                    | ///₂ ENG 1<br>02-1            | 11:49<br>04-2022 | 1  |

Fig : 06

(5) Click on Registered User Login after creation of Profile in Delhi e-district portal and login using **Citizen Login Form** 

|                                                                         |                                        |                                     |              | _   |
|-------------------------------------------------------------------------|----------------------------------------|-------------------------------------|--------------|-----|
| $\rightarrow$ C $\blacksquare$ edistrict.delhigovt.nic.in/in/en/Account | t/Login.html                           |                                     | ie ☆ [       | 1 🛓 |
| District D<br>Service at C                                              | doorstep                               |                                     | दिल्ली सरकार |     |
| About 🔂 Home 🖻 Services 上 Downloads 🚺 About                             | Us 🔀 Contact Us 🎝                      | L FAQ 📕 Feedback/Suggestion 🖸 Theme |              |     |
|                                                                         | User Id<br>Password<br>Register If you | CITIZEN LOGIN FORM                  |              |     |
|                                                                         |                                        |                                     |              |     |

Fig : 07

(6) The Welcome to e-District Delhi Portal page appear with basic details which was fill up during profile creation .

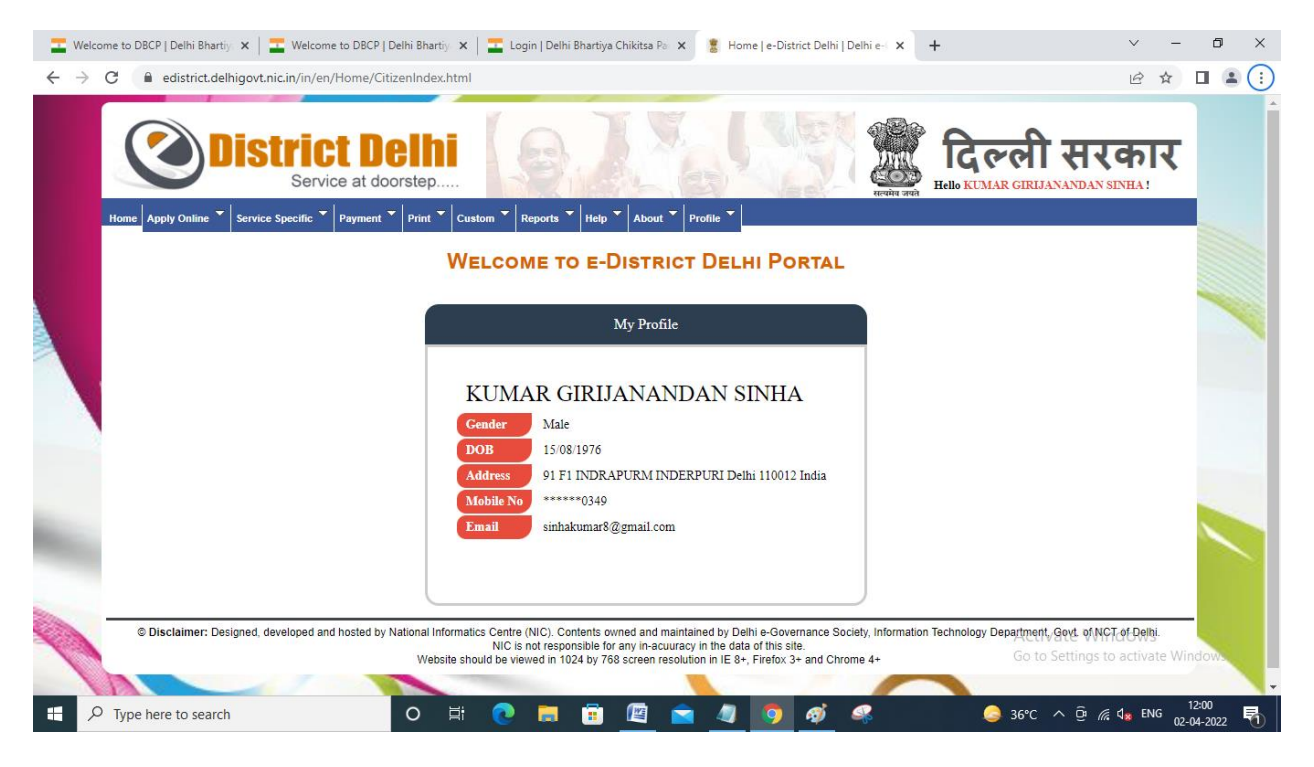

Fig : 08

(7) Click on apply online left corner of the menu bar and select

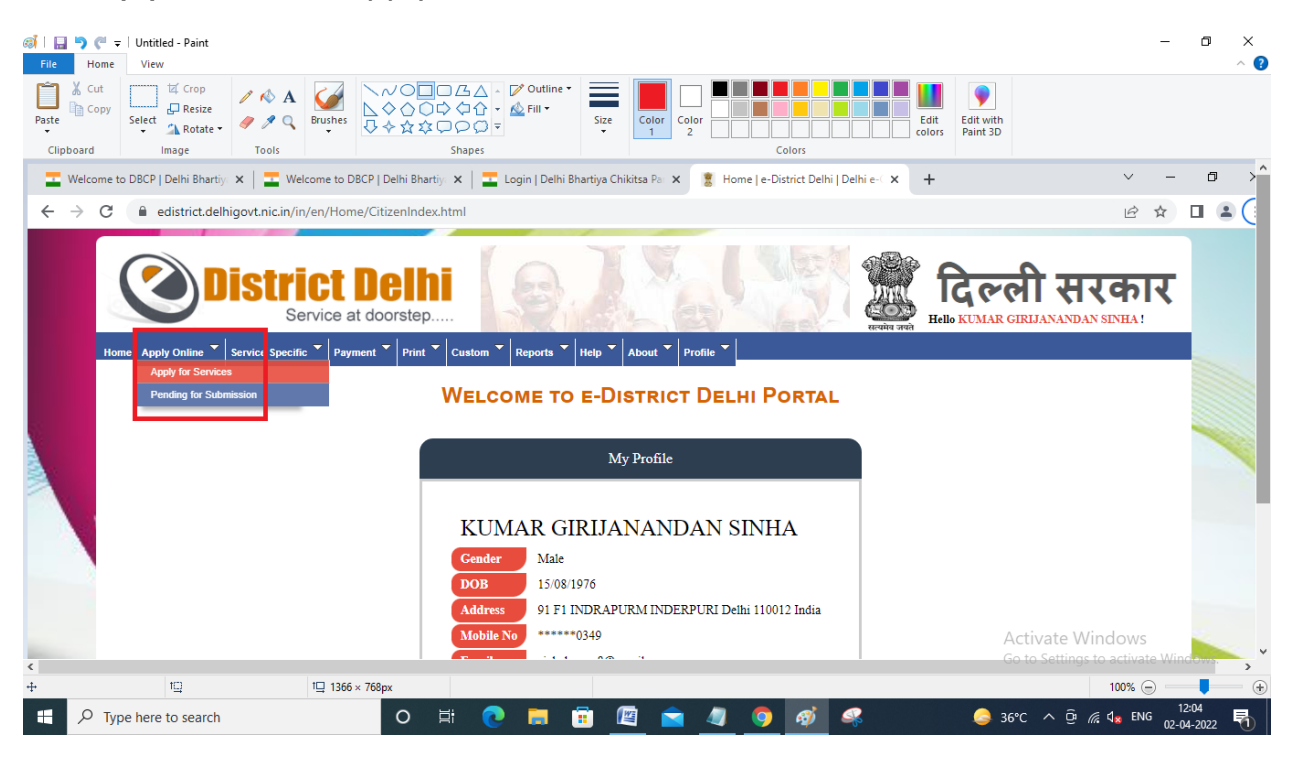

Fig : 09

(8) Open the below page and scrooled down the page till the department name DELHI BHARATIYA CHIKITSA PARISHAD

| ervice Specific | Payment Verint Custom Reports                   | Help About P                          | ofile 🔻    |       |
|-----------------|-------------------------------------------------|---------------------------------------|------------|-------|
| 404             | Registration of thrift and credit socities      | Registrar of Cooperativ<br>e Socities | 02/08/2021 | Apply |
| DELHI PH        | ARMACY COUNCIL                                  |                                       |            |       |
| 405             | Fresh Registration (From Delhi Institutes Only) | Delhi Pharmacy Coun<br>cil            | 11/10/2021 | Apply |
| 406             | Renewal                                         | Delhi Pharmacy Coun<br>cil            | 11/10/2021 | Apply |
| 407             | Welfare Trust Registration                      | Delhi Pharmacy Coun                   | 11/10/2021 | Apply |
| DELHI BH        | ARATIYA CHIKITSA PARISHAD                       |                                       |            |       |
| 408             | Online Registration of Practitioners in DBCP    | Delhi Bharatiya Chikits<br>a Parishad | 12/08/2021 | Apply |
|                 |                                                 |                                       |            |       |
| 409             | Downloading Degree of Ph.D                      | National Law Universit<br>y           | 12/08/2021 | Apply |
| 410             | Downloading Dogroe of LL M. Program             | National Law Universit                | 12/08/2021 | Apply |
|                 | Fig                                             | 10                                    |            |       |

(9) Click on Apply button of "Online Registration of Practitioners in DBCP" services

| C ŵ                    | A https://edistrict.delhigovt.nicin/Receiving/DBCPutilityService?q=S1eZKoZxvCEgroVeLPc40g==     E                                                       |          |
|------------------------|----------------------------------------------------------------------------------------------------|----------|
|                        | strict Delhi<br>Service at doorstep                                                                                                    | Contra l |
| Home Apply Online 🔽 Se | vice Specific * Payment * Print * Custom * Reports * Help * About * Profile *                                                                           |          |
| Form for pro           | CESS OF DELHI BHARTIYA CHITISA PARISHAD                                                                                                    |          |
|                        | Not<br>e: Your are redirectig to Delhi Bhartiya Chitisa Parishad website for further processing of application. Push Proceed button to further process. |          |
|                        | Please Wait.                                                                                                    |          |
|                        |                                                                                                    |          |
|                        |                                                                                                    |          |

Fig : 11

| Welcome to Delhi<br>Bharatiya Chikitsa<br>Parishad | Proceed To Registration |
|----------------------------------------------------|-------------------------|
|                                                    |                         |

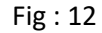

(10) Click on Proceed To Registration than below page appear.

| दिल्ली भारतीय चिकित्सा परिषद<br>Delhi Bharatiya Chikitsa Parishad                                                                                                    |  |
|----------------------------------------------------------------------------------------------------|--|
| Application Form For Registration                                                                                                    |  |
| Instructions New Registration Form Upload Documents View Payment Instructions for Filling the Application Form General Instructions for Online Registration Occument Submission Instructions for Online Registration Checklist of documents required Upload NOC from the boards Where the Applicant is registered and In Case if the Applicant has Provisional registration with DBCP, Upload the same certificate Fee Starcture |  |
| Declaration to be checked before proceed:- :                                                                                                    |  |

Fig :13

## (11) Check on **Declaration to be checked before proceed.**

Instructions for Filling the Application Form

| 5 11                                                                                |                                                                                                 |
|-------------------------------------------------------------------------------------|-------------------------------------------------------------------------------------------------|
| <ul> <li>General Instructions for Online Registration</li> </ul>                    |                                                                                                 |
| <ul> <li>Document Submission Instructions for Online Registration</li> </ul>        |                                                                                                 |
| <ul> <li>Checklist of documents required</li> </ul>                                 |                                                                                                 |
| <ul> <li>Upload NOC from the boards Where the Applicant is registered ar</li> </ul> | nd In Case if the Applicant has Provisional registration with DBCP, Upload the same certificate |
| Fee Starcture                                                                       |                                                                                                 |
| Declaration to be checked before proceed:- : ✔                                      |                                                                                                 |
|                                                                                     | Proceed & Next                                                                                  |
|                                                                                     |                                                                                                 |
|                                                                                     |                                                                                                 |
|                                                                                     |                                                                                                 |

Fig : 14

(12) Click on Proceed & Next the below page appear.

## दिल्ली भारतीय चिकित्सा परिषद Delhi Bharatiya Chikitsa Parishad

Application Form For Registration

| 1. First Name of the Applicant : *         | Sur-name of the Applicant : *     | Maiden Name (in case of married women) :      |
|--------------------------------------------|-----------------------------------|-----------------------------------------------|
|                                            |                                   |                                               |
| 2. Father's Name : *                       | Mother Name : *                   | 3. Sex :                                      |
| RAM CHANDRA PRASAD                         |                                   | Μ                                             |
| . Permanent Address :                      |                                   |                                               |
| Country :                                  | State :                           | City :                                        |
| Select Country                             | ✓ Select State                    | ~                                             |
| Flat No/Bldg Name : *                      | Street/Road/Area/Locality :       | Postal / Zip Code : *                         |
| Flat No/Bldg Name                          | Street/Road/Area/Locality         | Postal / Zip Code                             |
| Contact No : *                             | Email Id : *                      | Aadhar Number :                               |
| 9818430349                                 | sinhakumar8@gmail.com             |                                               |
| Mailing Address Same As Permanent Address. |                                   |                                               |
| Country :                                  | State :                           | City :                                        |
| Select Country                             | ✓ Select State                    | ~                                             |
| lat No/Bldg Name : *                       | Street/Road/Area/Locality :       | Postal / Zip Code : *                         |
| Flat No/Bldg Name                          | Street/Road/Area/Locality         | Postal / Zip Code                             |
| 5. Date and Place Of Birth :               |                                   |                                               |
| 15/08/1976                                 | Enter place of birth              |                                               |
| Nationality                                | By Birth O By Domicile (if by don | nicile state date of becoming indian citizen) |

Yes ○ No
 No

Hospital Name

dd / mm / yyyy

| School/College :                                                       | Board :                                                                                                    | Passing Year (yyyy) :                                                                                                    |  |
|------------------------------------------------------------------------|----------------------------------------------------------------------------------------------------|----------------------------------------------------------------------------------------------------|--|
| th School/College                                                      |                                                                                                    | Passing Year                                                                                                    |  |
| e or equivalent Examination passed with name of A                      | warding Body and Year :                                                                                                    |                                                                                                    |  |
| School/College :                                                       | Board :                                                                                                    | Passing Year (yyyy) :                                                                                                    |  |
| 12th School/College                                                    |                                                                                                    | Passing Year                                                                                                    |  |
|                                                                        |                                                                                                    |                                                                                                    |  |
| ation is required.Name of the University or Examing Body is also to be | e (Year of acquiring the qualification<br>examination along with your roll m                                                                                                    | s.State the name of institution from which you appeared for the said<br>umber at the examination)                                                                                                    |  |
|                                                                        | Year :                                                                                                    |                                                                                                    |  |
|                                                                        | Passing Year                                                                                                    |                                                                                                    |  |
|                                                                        | Institution :                                                                                                    |                                                                                                    |  |
|                                                                        | College                                                                                                    |                                                                                                    |  |
|                                                                        | Roll No (at the exam) :                                                                                                    |                                                                                                    |  |
|                                                                        | Roll No.                                                                                                    |                                                                                                    |  |
| ration/Registration with any other Parishad Establis                   | shed by the Govt :                                                                                                    |                                                                                                    |  |
| Provisional Certificate Issue Da                                       | ite :                                                                                                    | Name of Concerned State Council or any other Parishad<br>Established by the Govt:                                                                                                    |  |
|                                                                        |                                                                                                    | State Council Name                                                                                                    |  |
| dd / mm / yyyy                                                         |                                                                                                    |                                                                                                    |  |
| dd / mm / yyyy<br>System Of Medicine :                                 |                                                                                                    | Date of appointment (for original document verification                                                                                                    |  |
|                                                                        | School/College Content Examination passed with name of A School/College School/College School/C | School/College       Board         a or equivalent Examination passed with name of Awarding Body and Year :       Board :         School/College :       Board :         School/College :       Board :         school/College :       Board :         school/College :       Board :         school/College :       Board :         school/College :       Board :         school/College :       Board :         school/College :       Board :         school/College :       Board :         school/College :       Board :         school/College :       Board :         school/College :       Rear of acquiring the qualification examination along with your roll in examination along with your roll in examination along with your roll in the school year :         Passing Year :       Passing Year :         College :       College :         Roll No (at the exam) :       Roll No.         ration/Registration with any other Parishad Established by the Govt :       Provisional Certificate Issue Date : |  |

Fig : 15

Please follow same and upload the supporting documents and payment.

The End